## 吉首大学高等学历继续教育 2023 级第二学年度缴费 通 知

吉首大学高等学历继续教育各 2023 级学员:

吉首大学 2023 级第二学年度缴费通道已经开放,请同学们按以 下操作流程进行缴费:

1、关注吉首大学财务处微信公众号,在公众号页面,点击左下 方的在线缴费菜单(校本部学生点击"本部缴费",<mark>继续教育学院学生</mark> 点击"继教院缴费"),进入缴费登录页面。输入**学号**或**身份证号码、姓** 名、验证码,登录主页面。

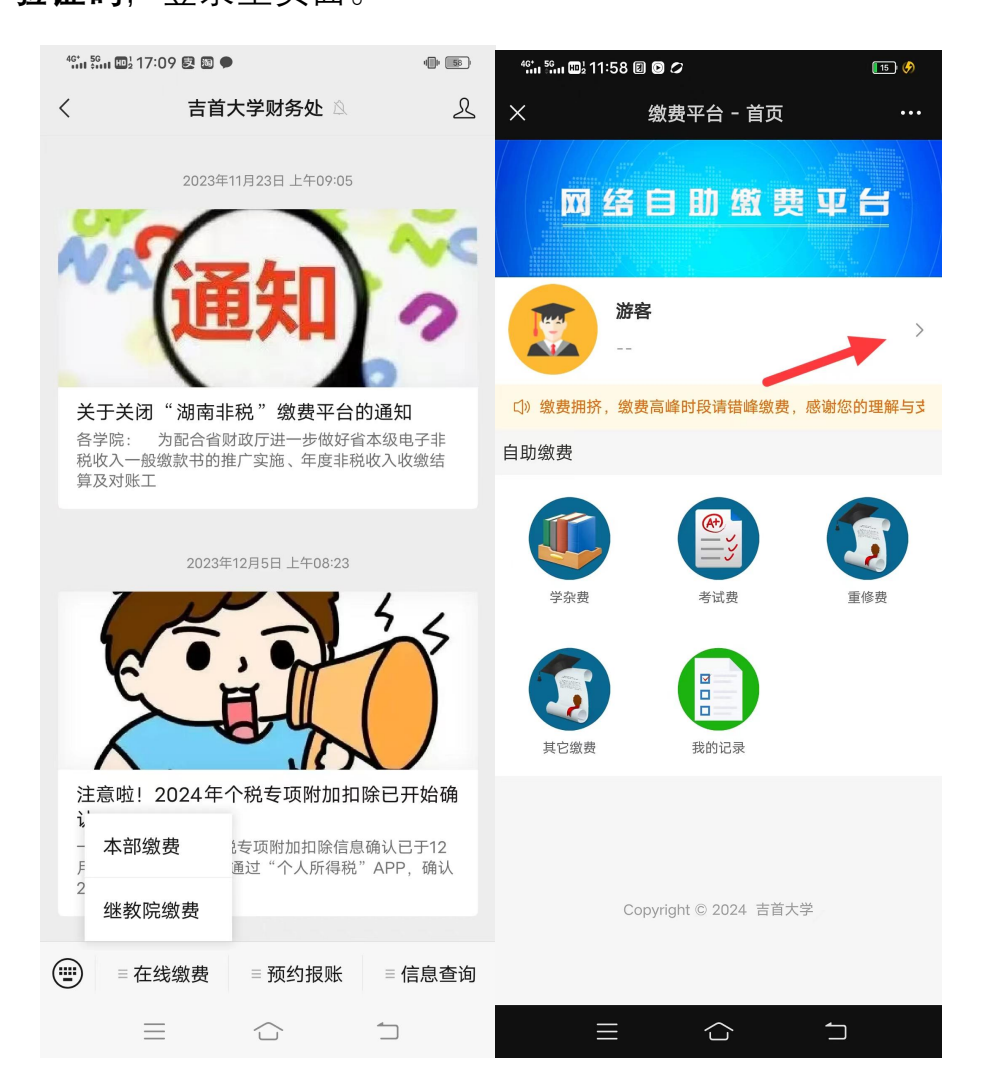

2、登录成功之后进入主页面,学生可以通过不同的缴费入口, 缴纳自己需要缴费的项目。

以学杂费为例,点击学杂费入口,进入学杂费缴费页面。

|                                       | ☆ 首页 学杂费                                                                                               |
|---------------------------------------|----------------------------------------------------------------------------------------------------|
| 网络自助缴费平台                              | 待缴费项目                                                                                                  |
|                                       | 2017-2018学年-学费         收费标准: ¥88.00         已交金额: ¥4.20         欠费金额: ¥83.80         最低繳费: ¥1.00       |
| () 激音局体, 激音高峰时段清幅峰微音, 座射包的理解与<br>自助教费 | 2020-2021学年-学费         收费标准: ¥0.01         已交金额: ¥0.00         欠费金额: ¥0.01         最低缴费: ¥1.00         |
|                                       | 2022-2023学年·学费         收费标准: ¥ 321.00         已交金额: ¥ 0.00         欠费金额: ¥ 321.00         最低缴费: ¥ 1.00 |
| FRA BIA                               | 2017-2018学年-住宿费         收费标准: ¥20.00         已交金额: ¥0.03         欠费金额: ¥19.97         最低繳费: ¥1.00      |
| 其它地震    我的记录                          | 2017-2018学年-教材费<br>收费标准:¥20.00<br>已交金额:¥0.13<br>欠费金额:¥19.87<br>最低缴费:¥1.00                              |
|                                       | 2021-2022学年-教材费         收费标准: ¥543.00         已交金额: ¥0.00         欠费金额: ¥543.00         最低繳费: ¥1.00    |
|                                       | <ul> <li>全选 ¥0.00<br/>缴费总额</li> </ul>                                                                  |

3、左边选中对应待缴费项目(请选择 2024 学年度学费),右侧铅笔 图标可修改对应项目的缴费金额,确认缴费项目和金额信息选择无误 之后,点击右下角"去支付",跳转到订单页面。缴费方式可以选择微 信或者支付宝,再点击下方非税缴费,跳转到支付页面。支付成功后 点击"我已支付成功"返回。

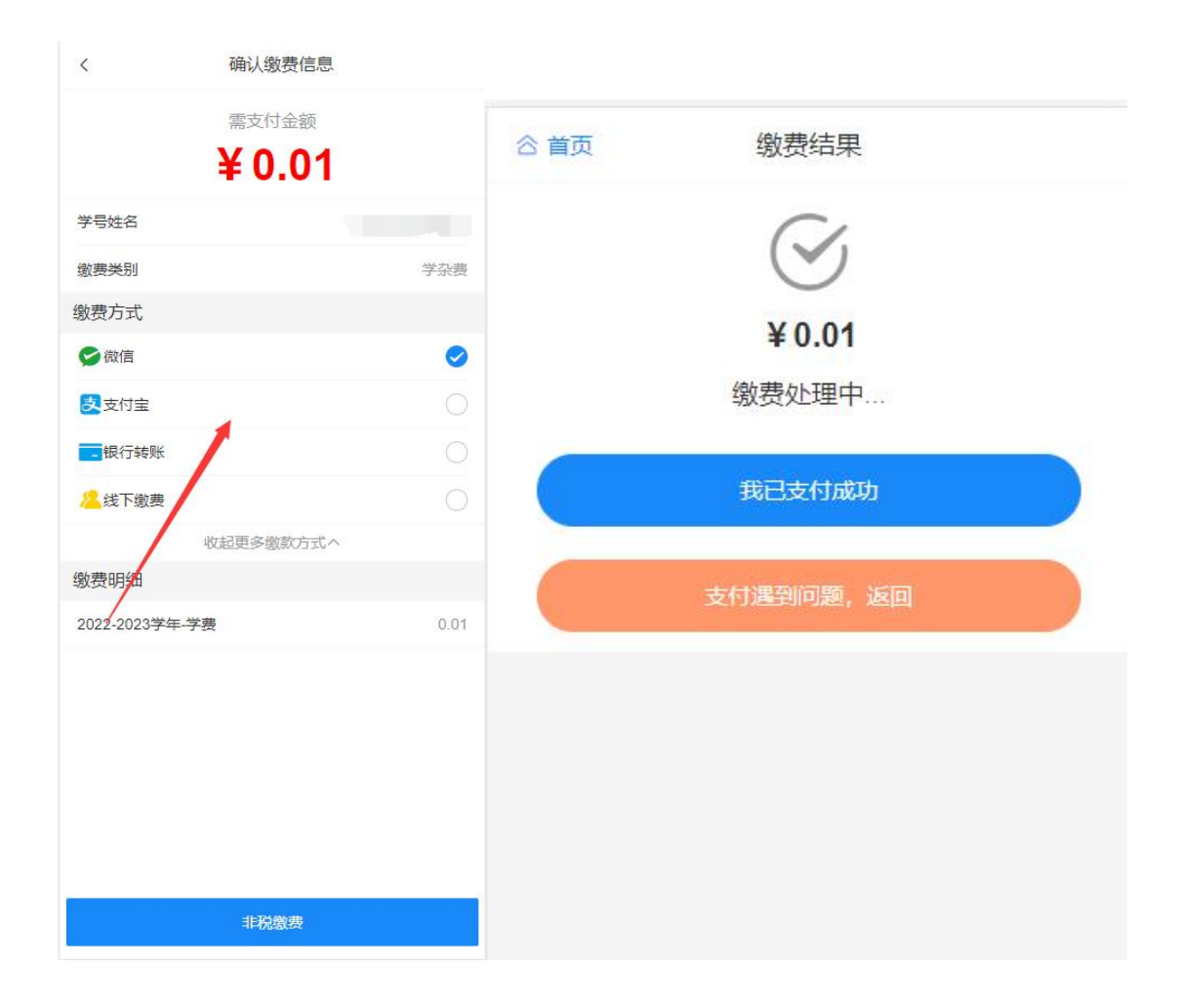

4、缴费完成后,可进行电子缴款书信息查看和下载,回到登录进入的主页,点击"我的记录",选择"已支付",点开即可查看详细缴费信息, 点击"下载电子缴款书"就能下载 pdf 格式的电子缴款书。

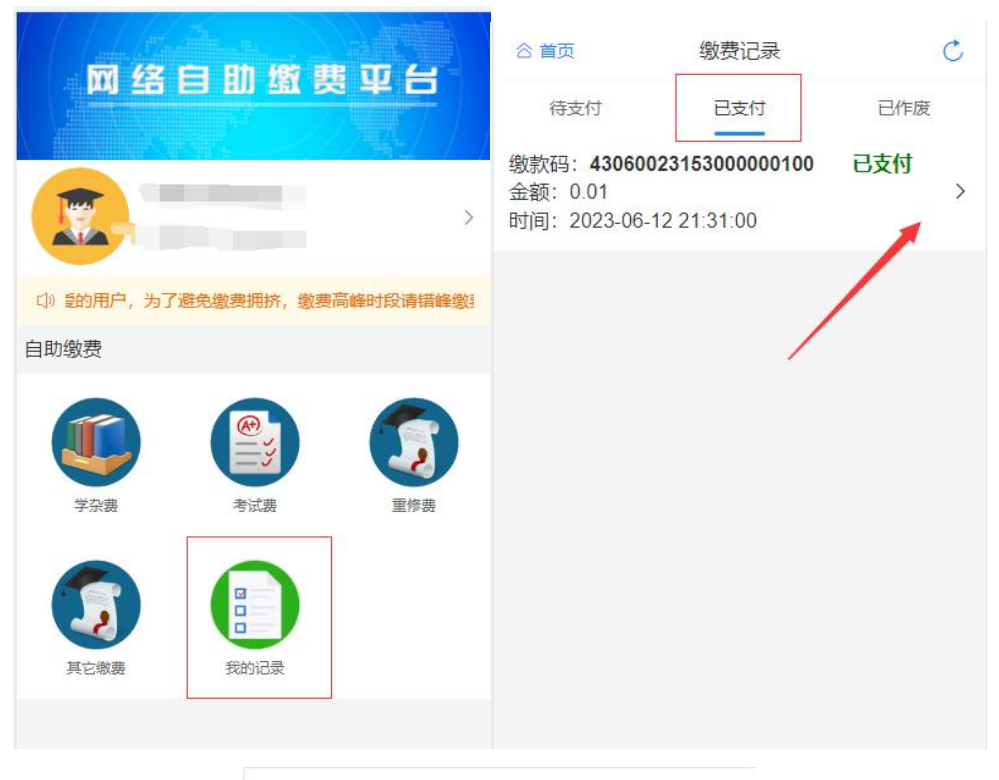

| く返回            | 缴费详情                 |  |
|----------------|----------------------|--|
| 支付状态           |                      |  |
| 支付状态           | 已支付                  |  |
| 支付方式           | 微信                   |  |
| 支付时间           | 2023-06-12 21:43:39  |  |
| 缴费详情           |                      |  |
| 缴款码            | 43060023153000000100 |  |
| 申请时间           | 2023-06-12 21:31:00  |  |
| 缴费金额           | 0.01                 |  |
| 学号姓名           |                      |  |
| 缴费类别           | 学杂费                  |  |
| 缴费明细           |                      |  |
| 2017-2018学年-学费 | 0.01                 |  |
| 下载电子缴款书        |                      |  |